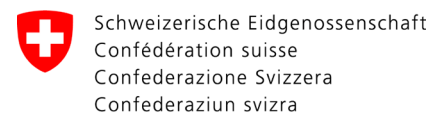

Swiss Confederation

Federal Department of the Environment, Transport, Energy and Communications DETEC

**Federal Office of Civil Aviation FOCA** Safety Division - Flight Operations

# INSTRUCTIONS Record a declaration

Step 0 (if not yet done): Register and log in to the DETEC eGovernment portal → How can I register and log in to the DETEC eGovernment portal?

**Step 1:** Create organisation (= Company subject to declaration)

Click on «My organisation»

| e <b>Government</b> DETEC                                                     | EN A | <b>1</b> ~ | V |
|-------------------------------------------------------------------------------|------|------------|---|
| Service catalogue Business cases Favourites Messages II Tasks My organisation |      |            |   |
| Filter term by product, service or service description                        | H    |            |   |
| Access our services online. Do you have any questions?                        |      | ≡ :::      |   |

#### Start service «Create organisation»

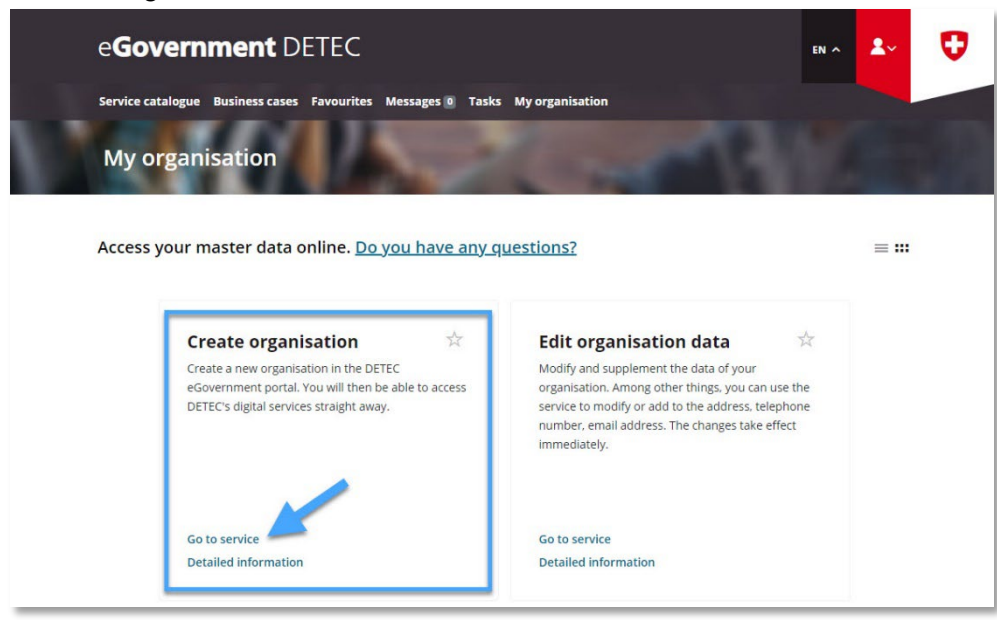

| ADMINISTRATIVE INFORMATION – FOR FOCA ONLY |               |             |               |              |                    |  |  |  |
|--------------------------------------------|---------------|-------------|---------------|--------------|--------------------|--|--|--|
| Business Object                            | 132.3-101/4/1 | Prepared by | SBOC DG / lub | Released by  | L-SBOC, 17.03.2023 |  |  |  |
| Document Owner                             | SBOC          | Revised by  | SBOC DG / lub | Distribution | External           |  |  |  |

ISS 01 / REV 00 / 17.03.2023 COR: - SBOC DG, support-dgdec@bazl.admin.ch

Enter the data of the company subject to declaration

| eGovernment                                        | DETEC                                                                                                    |                                             |             | en ^ 💄~ | U |  |  |
|----------------------------------------------------|----------------------------------------------------------------------------------------------------|---------------------------------------------|-------------|---------|---|--|--|
| Service catalogue Business ca                      | ises Favourites Messages 🛛 T                                                                                                    | asks My organisation                        |             |         |   |  |  |
| Create organisati                                  | ion                                                                                                    |                                             | -14         | 1       | 1 |  |  |
| ste<br>Her<br>The                                  | 1 - Organisation data<br>re you can enter your organisa<br>e mandatory fields are marked                                                                                                    | tion and the communication o<br>with a *.   | channels.   |         |   |  |  |
| We<br>you<br>(\\\\\\\\\\\\\\\\\\\\\\\\\\\\\\\\\\\\ | We recommend that you create your organisation using the UID number. If<br>you do not know your UID, you can search for it in the UID register<br>(www.uid.admin.ch) and copy it.                                                                |                                             |             |         |   |  |  |
| if yr<br>ent                                       | our organisation does not hav<br>er your organisation manually<br>Enter organia without U                                                                                                    | e a UID, you can select the che<br>ID entry | eck box and |         |   |  |  |
| The<br>det<br>Thi<br>org                           | The organisation lines 2 & 3 are used to specify the organisation in more detail (e.g. 'Infrastructure Division', 'Finance Division', 'IT Team Portfolio'). This additional information is needed by other users to identify their organisation. |                                             |             |         |   |  |  |
| с                                                  | Company name / organisation name *                                                                                                    |                                             |             |         |   |  |  |
|                                                    | Detailed                                                                                                    | Cancel                                      | Complete    |         |   |  |  |

- Note on the UID number: A dangerous goods consignor declaration can only be submitted by companies that are linked to a Swiss company identification number (UID)
- Note on the IBAN: No IBAN number has to be provided

After receiving the transmission confirmation (= company subject to declaration successfully created in the eGovernment DETEC portal), go to the service catalog

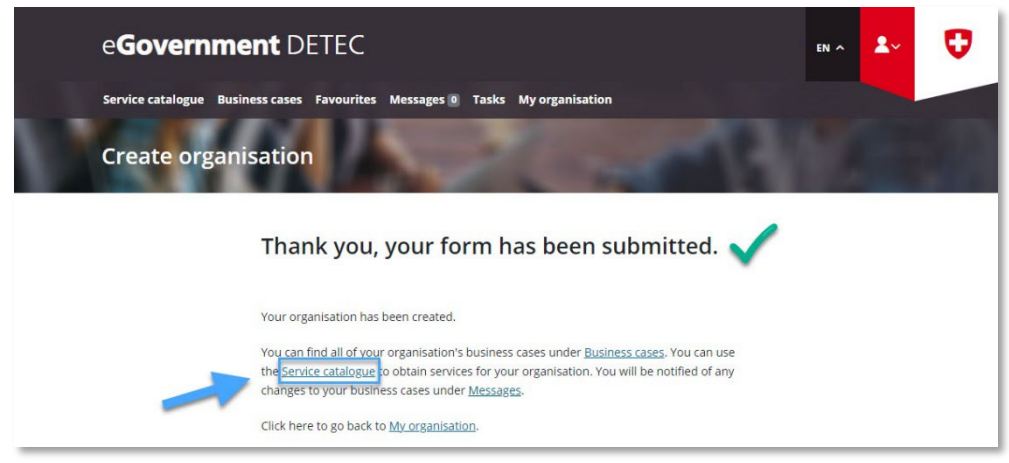

**Step 2:** On the service catalogue overview page, in the service «Declaration consignor dangerous goods», click on «view all services»

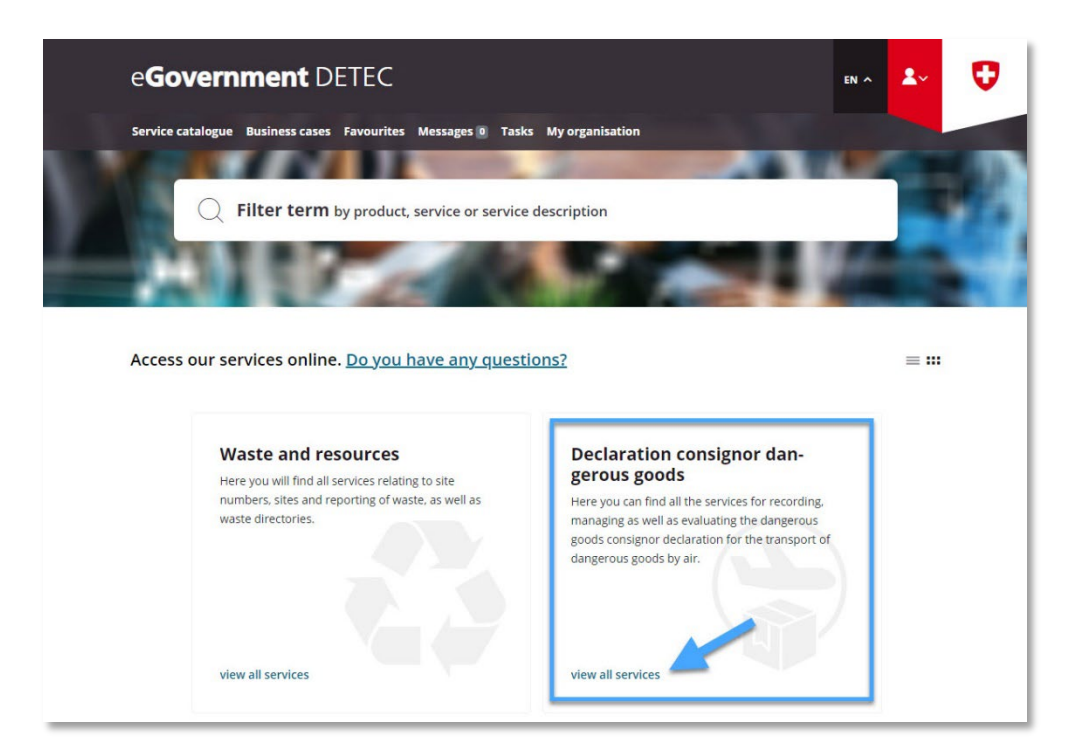

Step 3: Start service «Record and manage declaration»

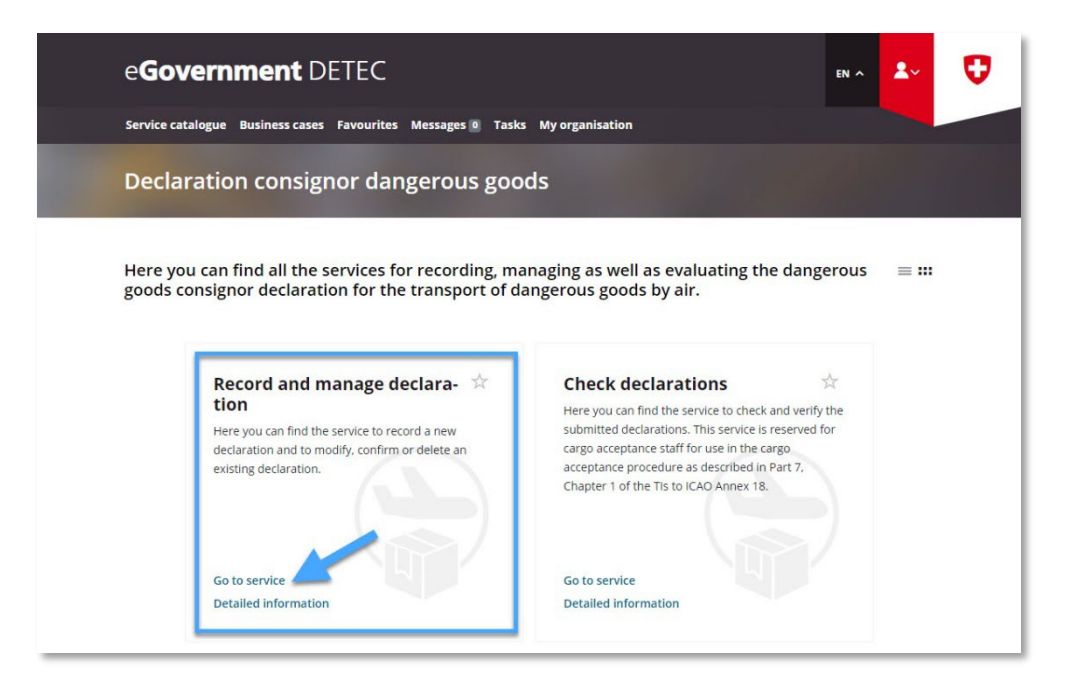

**Step 4:** Select company subject to declaration, which has previously been registered under «My organisation» in the eGovernment DETEC portal (see Step 1)

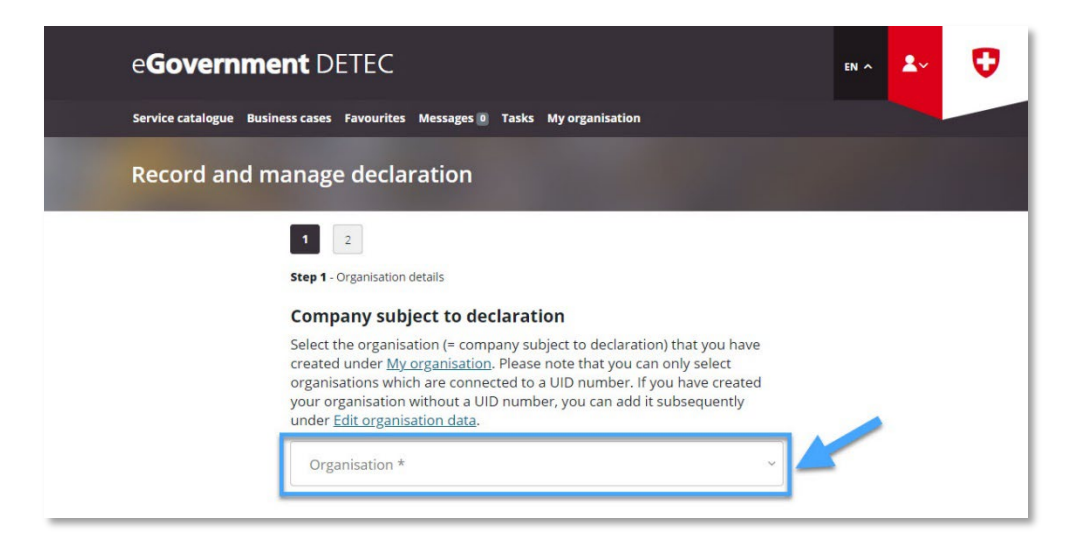

Fill out the required details on the company subject to declaration **on page 1**, and then click on "Next page"

| e <b>Government</b> DETEC                                                                                                    |                                                                                                    |                                                                                                    |                                                                                                    |                                                                  |  | 2~ | U |
|----------------------------------------------------------------------------------------------------|----------------------------------------------------------------------------------------------------|----------------------------------------------------------------------------------------------------|----------------------------------------------------------------------------------------------------|------------------------------------------------------------------|--|----|---|
| Service catalogue Business cases                                                                                                    | s Favourites Me                                                                                                    | essages 💿 🛛 Tasks                                                                                                    | My organisation                                                                                                    |                                                                  |  |    |   |
| Record and manag                                                                                                    | e declarat                                                                                                    | tion                                                                                                    |                                                                                                    |                                                                  |  |    |   |
| ■<br>Step 1<br>Step 1<br>Com<br>Select<br>create<br>organ<br>your c<br>under<br>UD<br>Postor<br>Screet<br>I<br>I<br>I<br>I<br>I<br>I<br>I<br>I<br>I<br>I<br>I<br>I<br>I | 2<br>- Organisation detal<br>pany subject<br>the organisation<br>di under My orga-<br>isations which an<br>organisation with<br>- Edit organisation<br> | ils t to declarat n (= company su anisation. Please re connected to nout a UID numb in data. fown fown company subje stered under the rate the following thipping location rson authori id, Para. 2 of the e declaration m the company. Thi | ion<br>bject to declaration<br>mote that you can<br>a UID number. If yo<br>er, you can add it s<br>cert to declaration ha<br>a same UID number<br>g checkbox and reco<br>s with the same UIC<br>zed to sign in t<br>Swiss Ordinance on<br>ust be submitted by<br>is person serves the | ) that you have<br>only select<br>ou have created<br>ubsequently |  |    |   |
| First                                                                                                    | t name *                                                                                                    |                                                                                                    | Surname *                                                                                                    |                                                                  |  |    |   |
| Fund                                                                                                    | Function within the company *                                                                                                    |                                                                                                    |                                                                                                    |                                                                  |  |    | ~ |
|                                                                                                    |                                                                                                    | Detailed<br>information                                                                                                    | Cancel                                                                                                    | Next page                                                        |  |    |   |

### • Note on «Enter additional shipping locations with the same UID»:

- In case the company subject to declaration has additional shipping locations under the same UID number as the main location, these locations must be entered here (street, postal code, city)
- In case one of these additional shipping locations is assigned to a different UID number than the main location, a <u>separate</u> dangerous goods consignor declaration must be submitted for this location

Fill out the required details on the company subject to declaration **on page 2**, and then click on "Complete"

| e <b>Government</b> DETEC |                                                                                                    |                                                                                                    |                                                                                                    |                                                                                                    |  | <b>1</b> ~ | U |
|---------------------------|----------------------------------------------------------------------------------------------------|----------------------------------------------------------------------------------------------------|----------------------------------------------------------------------------------------------------|----------------------------------------------------------------------------------------------------|--|------------|---|
| Service catalogue Busine  | ess cases Favourites                                                                                                    | Messages 💿 Tasks                                                                                                    | My organisation                                                                                                    |                                                                                                    |  |            |   |
| Record and ma             | anage declar                                                                                                    | ration                                                                                                    |                                                                                                    |                                                                                                    |  |            |   |
|                           | 1       2         Step 2 - Information of transported         According to article         LTrV (OATr, SR 748         the dangerous goods of possible).         Class 1: Expl.         Class 2: Gase         Class 3: Flarr         Class 4: Flarr         Conbustion, Flarmable C         Class 5: Oxid         Class 6: Toxid         Class 7: Radii         Class 9: Littin         Class 9: Misc (with/without)         Please declare belc         Consignor (KC) or F         Known Consig         Declaration of         As a declarable         As a declarable         As a declarable         Mar Transport (main and ir ronsport (main and and ir ronsport (main and and ir ronsport (main and ir ronsport (main and ir r | n dangerous goods class<br><b>n the classes of</b><br><b>a</b> 16d, para. 2 of the<br><i>A</i> (11) your company<br>ds classes to be trar<br>classes your compar<br>osives<br><b>a</b><br><b>b</b><br><b>b</b><br><b>b</b><br><b>b</b><br><b>c</b><br><b>c</b><br><b>b</b><br><b>c</b><br><b>c</b><br><b>c</b><br><b>b</b><br><b>c</b><br><b>c</b><br><b>c</b><br><b>c</b><br><b>c</b><br><b>c</b><br><b>c</b><br><b>c</b> | es<br><b>dangerous go</b><br>Swiss Ordinance of<br>is obliged to provi<br>sported. Please singless<br>in contact with ward<br>d Organic Peroxid<br>stances<br>as Substances and<br>is already approve<br>).<br>Int<br><b>d consent</b><br>Art. 16d of the Sw<br>e hereby confirm 1<br>ons on the transpi-<br>cessing and disclo-<br>ordance with Art. 1.<br>Art. 1. | oods to be<br>on Air Transport<br>ide information on<br>elect below the<br>tiple selection<br>ontaneous<br>ter, emit<br>es<br>Articles<br>d as a Known<br>viss Ordinance on<br>that the applicable<br>ort of dangerous |  |            |   |
|                           | Detailed<br>information                                                                                                    | Cancel                                                                                                    | Previous Page                                                                                                    | Complete                                                                                                    |  |            | _ |

- Note on «Information on the classes of dangerous goods to be transported»:
  - It must be specified here which dangerous goods classes are to be shipped (multiple selection possible). In case the dangerous goods classes to be shipped have changed, the declaration submitted shall be adjusted accordingly (refer to <u>Modify and confirm</u> <u>existing declaration</u>)
  - Class 9: In case the company subject to declaration only ships lithium batteries under Class 9, then "Class 9: Lithium Batteries only" must be selected
- Note on «Known Consignor / Regulated Agent»: In case the company subject to declaration is already approved by the FOCA as a "Known Consignor" according to Article 3(27) of Regulation (EC) No 300/2008 (point 6.4.1 of the Annex to the Implementing Regulation (EU) 2015/2018) or as a "Regulated Agent" according to Article 3(26) of Regulation (EC) No 300/2008 (point 6.3.1 of the Annex to the Implementing Regulation (EU) 2015/1998), this checkbox must be selected

## → Link FOCA: Known Consignor / Regulated Agent

**Step 5:** Reception of transmission confirmation (= dangerous goods consignor declaration successfully recorded)

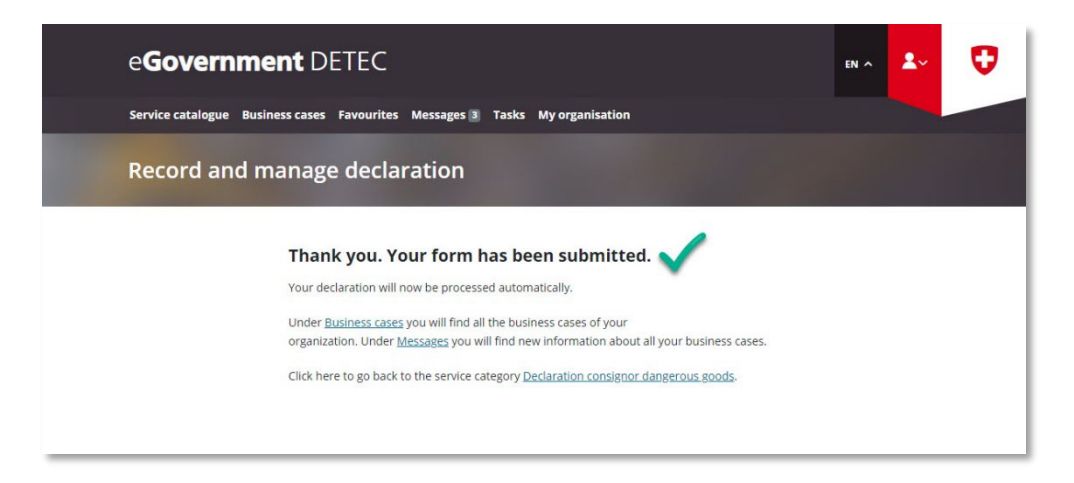

## Note on the validity period of the submitted declaration:

- The information provided must be kept up to date at all times. Companies required to submit a declaration are therefore requested to confirm the information in their declaration to the FOCA at regular intervals (335 days after the initial declaration or the last update). If no such confirmation is given, the filed declaration automatically expires after a 30-day period.
- To modify / confirm an existing declaration:
   → Instructions: Modify and confirm existing declaration
- To delete an existing declaration:
   → Instructions: Delete existing declaration